Web Image Monitor

## 機器アドレス帳のバックアップ

誤ってデータ削除を消してしまった!ということがあっても バックアップがあれば安心ですね!

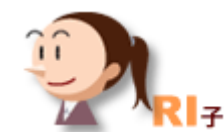

MP・MPCシリーズ

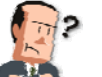

おかしいなぁ。

こないだ〇〇商事のFAX番号を登録したはずなのに・・・。

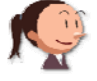

こないだ誰かが間違えて何個か消しちゃったって言ってましたよ。

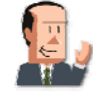

えっ、そうなの?困るなぁ。 前も同じようなことがあったんだよねー。

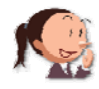

それなら、バックアップを取っておくと安心ですよ!

ここに注目!

## 機器登録されたアドレス帳をバックアップ&リストア! バックアップ・リストアをするまでの設定をここではご紹介します。 📾 🍳 ? i 📲 🛛 🏹 🕫 RICOH imagio MP C7500 Web Image Monitor ▲ 11 1 管理者 ①【管理者モード】でログインします。 ホーム ホーム Japanese 🔽 🧭最新の情報に更新 ドキュメントボックス 状態 構成 カウンター 問い合わせ情報 ブリンター文書印刷 ブリンターフォーム一覧 ■ 名前 : RICOH imagio MP C7500 ■ 設置場所: ■ コメント : ■ ホスト名 : RNPC9BD13 アドレス帳 NetRICOH ②【アドレス帳】を選択します。 リセット プリンタージョブリセット アドレス一覧 💋 最新の情報に更新 🍘 ③【メンテナンス】をクリックします。 戻る 表示対象: すべて ~ 検索:登録番号 \* GO 表示件数: 10 ▼ 登録件数: ユーザー185 グルーブ2 (I) (I) 7/19 (►) (I) ページ: 登録番号 名前 ヨミガナ 常用 見出し1 見出し2 見出し3 ユーザーコード ファクスあて先 メールアドレス フォルダー ○ ♣ 0006 ゲスト ケスト ○ --------------------------○ <sup>▲0006</sup> Ri子 Rig ○ わ -------- 0020 --------\\Riko\scan 「データを元に戻す」ことを「リストア」と言います。

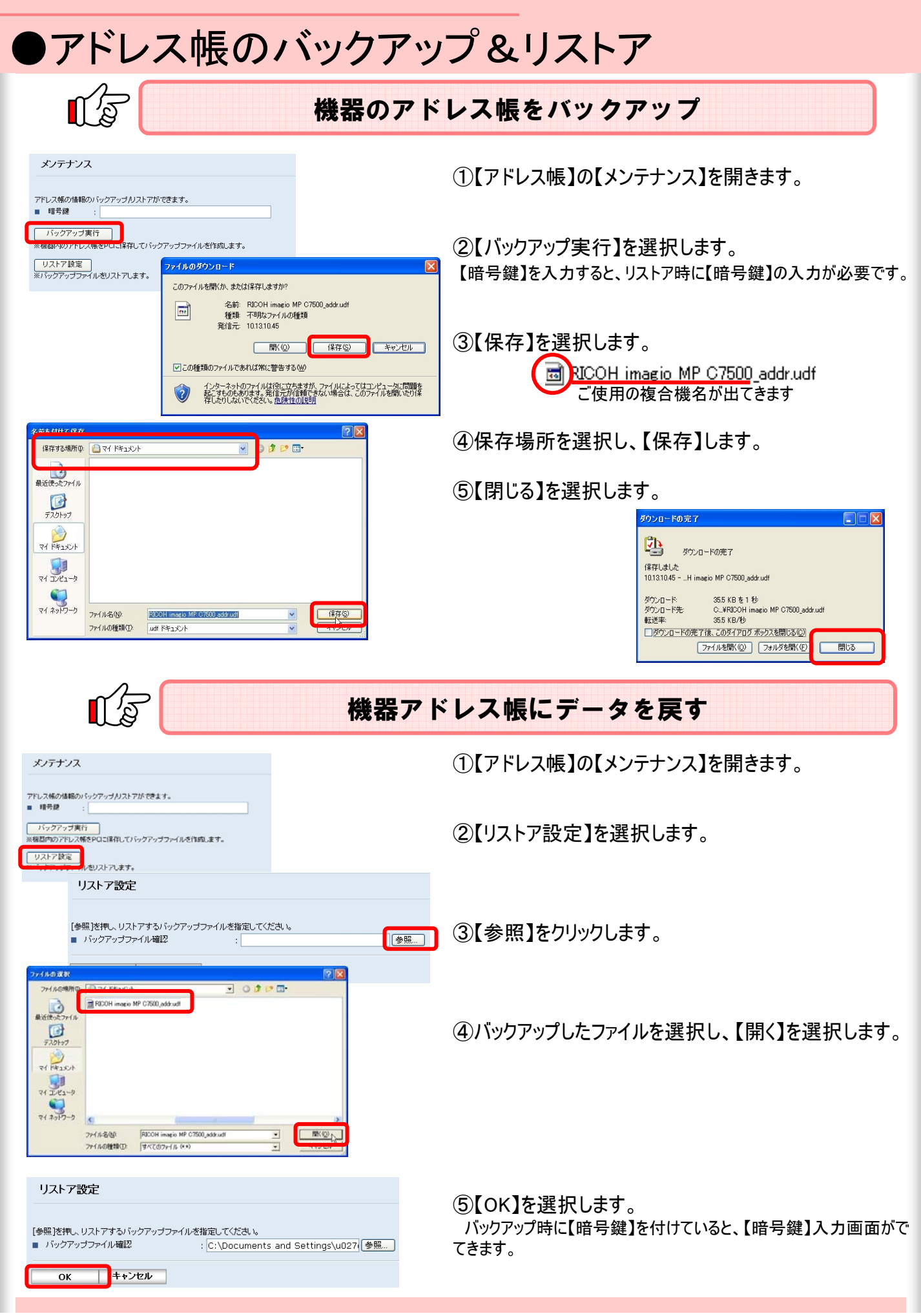